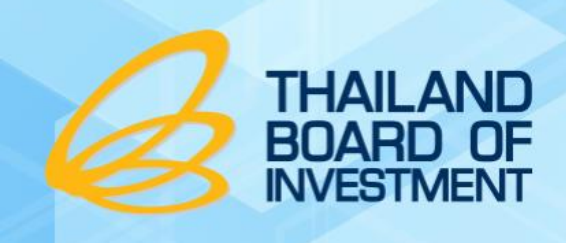

ระบบรายงานมูลค่าเครื่องจักรในโครงการ

# คู่มือการใช้งาน

# ระบบรายงานมูลค่าเครื่องจักรในโครงการ

|          | THAILAND<br>BOARD OF<br>INVESTMENT |
|----------|------------------------------------|
| ระบบรายง | งานมูลค่าเครื่องจักรในโครงการ      |
| Username | Username                           |
| Password | Password                           |
|          | เข้าระบบ                           |
|          |                                    |

# สำหรับ ผู้ประกอบการ (บริษัท)

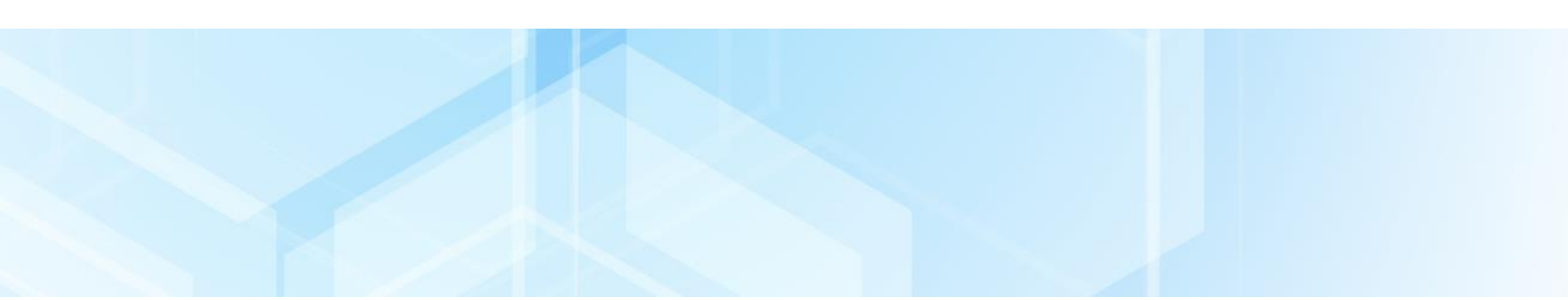

# สารบัญ

| บทที่ 1 การเข้าสู่ระบบ (Login)                      | 1  |
|-----------------------------------------------------|----|
| บทที่ 2 การค้นหารายการบัตรส่งเสริมฯ                 | 3  |
| บทที่ 3 ข้อมูลชนิดผลิตภัณฑ์/บริการ                  | 4  |
| 3.1 การเพิ่มข้อมูลกรรมวิธีการผลิต                   | 4  |
| 3.2 การส่งข้อมูลกรรมวิธีการผลิต/ส่งตรวจสอบผลิตภัณฑ์ | 8  |
| 3.3 การแก้ไขข้้อมูลเมื่อ จนท. ส่งกลับแก้ไข          | 12 |
| ับทที่ 4 ข้อมูลเครื่องจักร                          | 15 |
| 4.1 การเพิ่มข้อมูลเครื่องจักร                       | 15 |
| 4.2 การส่งตรวจสอบเครื่องจักร                        | 18 |

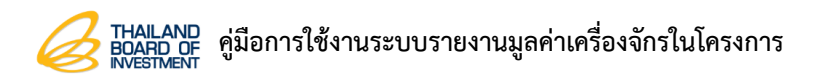

# บทที่ 1 การเข้าสู่ระบบ (Login)

การเข้าใช้งานระบบรายงานมูลค่าเครื่องจักรในโครงการ มีขั้นตอนดังนี้

- 1. เข้าใช้งานผ่านเว็บเบราว์เซอร์ (web browser) ต่างๆ เช่น 🧐 Google Chrome
- 2. กรอก URL ของระบบลงไปในช่อง Address แล้วกด Enter หรือ Go
- 3. กรอก Username และ Password แล้วคลิกปุ่ม "เข้าสู่ระบบ"

|          | THAILAND<br>BOARD OF<br>INVESTMENT |       |
|----------|------------------------------------|-------|
| ระบบราย  | ขงานมูลค่าเครื่องจักรในโครงการ     |       |
| Username | Username                           | 11000 |
| Password | Password                           |       |
|          | ເข້າຣະບບ                           |       |
| สຳນັກ    | งานคณะกรรมการส่งเสริมการลงทุน      |       |

รูปที่ 1 แสดงหน้าจอ Login เข้าสู่ระบบรายงานมูลค่าเครื่องจักรในโครงการ

หน้า 1

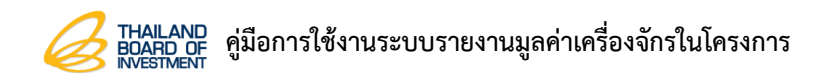

 ระบบแสดงหน้าหลักของระบบรายงานมูลค่าเครื่องจักรในโครงการดังรูป โดยจะแสดงข้อมูลในส่วนของ รายการผลิตภัณฑ์/บริการ รายการเครื่องจักร และรายการบัตรส่งเสริมฯ

| THALAND<br>BOARD OF<br>MUSTNOR<br>หน้าหลัก | ข้อมูลบริษัท การแจ้งเต็                            | อน ข่าวสาร BOI ກາษา 🍷                                                                  |                                                                                      |                                                                                                    |                                                       |                                              |                                   | ບຮັບັກ ຈຳກັ 🕈 |
|--------------------------------------------|----------------------------------------------------|----------------------------------------------------------------------------------------|--------------------------------------------------------------------------------------|----------------------------------------------------------------------------------------------------|-------------------------------------------------------|----------------------------------------------|-----------------------------------|---------------|
| *                                          |                                                    |                                                                                        |                                                                                      |                                                                                                    |                                                       |                                              | Search                            | a             |
| ۲                                          | บีโอไอ เผยผลส<br>นางสาวช่อนกลิ่น<br>พัฒนาพิเศษภาคต | ้ำเร็จ "ชับคอน อีอีซี 20<br>พลอยมี รองเลขาธิการคณะกร<br>เว้นออก (อีอีซี) หรืองาน "ชับเ | 22" ยอดจับคู่ธุรกิจ 414<br>รมการส่งเสริมการลงกุน (ปีเล<br>กอน อีอีชี 2022" (Subcon E | <ul> <li>คู่ มูลค่ากว่า 1,450</li> <li>คู่ มูลค่ากว่า 1,450</li> <li>เปิดเผยว่า การจัดช</li> <li>EC 2022) ซึ่งจัดคู่กับช</li> </ul> | D ล้านบาท<br>ภานแสดงชิ้นส่วนอุตส<br>ภาน MIRA (Mainten | กหกรรมและการเอรอาจั<br>aance, Industrial Rob | ับคู่ธุรกิจในเขต<br>votics and    | >             |
|                                            |                                                    |                                                                                        | O<br>ແຈດກໍດາກົ/ບຣັກາຣ<br>ຣາຍກາຣຝລັຕກັດເກົ/ບຣັກາຣ                                     |                                                                                                    |                                                       |                                              | 0<br>เหรื่อง<br>รายการเครื่องจักร |               |
|                                            | 🚍 รายการบัตรส่งเสริ                                | Uq                                                                                     |                                                                                      |                                                                                                    |                                                       |                                              |                                   |               |
|                                            | เลขที่บัตร                                         | ประเภทกิจการ                                                                           | กิจการ                                                                               | มูลค่าเครื่องจักร                                                                                                    | สถานะ                                                 | ผลิตภัณฑ์/บริการ                             | เครื่องจักร                       |               |
|                                            | 1738(2)/2558<br>15/06/2558                         | 6.12 กิจการผลิต<br>ผลิตภัณฑ์พลาสติกหรือ<br>เคลือบด้วยพลาสติก                           | ผลิต ฝาขวดพลาสติก<br>(Plastic Cap)                                                   | 0.00                                                                                                    | ออกบัตรส่งเสริม                                       | 1<br>รายการผลิดภัณฑ์/บริการ                  | 0<br>รายการเครื่องจักร            |               |
|                                            | 1740(2)/2558<br>15/06/2558                         | 6.12 กิจการผลิต<br>ผลิตภัณฑ์พลาสติกหรือ<br>เคลือบด้วยพลาสติก                           | ผลิต ขวดพลาสติกทึ่ง<br>สำเร็จรูป (Preform)                                           | 0.00                                                                                                    | ออกบัตรส่งเสริม                                       | 1<br>รายการผลิดภัณฑ์/บริการ                  | 0<br>รายการเครื่องจักร            |               |
|                                            | 1739(2)/2558<br>15/06/2558                         | 6.12 กิจการผลิต<br>ผลิตภัณฑ์พลาสติกหรือ<br>เคลือบด้วยพลาสติก                           | ผลิต ฝาขวดพลาสติก<br>(Plastic Cap)                                                   | 0.00                                                                                                    | ออกบัตรส่งเสริม                                       | 1<br>รายการผลิตภัณฑ์/บริการ                  | 0<br>รายการเครื่องจักร            |               |
|                                            | 1741(2)/2558<br>15/06/2558                         | 6.12 กิจการผลิต<br>ผลิตภัณฑ์พลาสติกหรือ<br>เคลือบด้วยพลาสติก                           | ผลิต ขวดพลาสติกทึ่ง<br>สำเร็จรูป (Preform)                                           | 0.00                                                                                                    | ออกบัตรส่งเสริม                                       | 1<br>รายการผลิตภัณฑ์/บริการ                  | 0<br>รายการเครื่องจักร            |               |
|                                            | 5140(2)/2556<br>09/07/2556                         | 6.12 กิจการผลิต<br>ผลิตภัณฑ์พลาสติกหรือ<br>เคลือบด้วยพลาสติก                           | ผลิตขวดพลาสติกทึ่ง<br>สำเร็จรูป                                                      | 0.00                                                                                                    | ออกบัตรส่งเสริม                                       | 1<br>รายการผลิตภัณฑ์/บริการ                  | 0<br>รายการเครื่องจักร            |               |
|                                            | 5142(2)/2556<br>09/07/2556                         | 6.12 กิจการผลิต<br>ผลิตภัณฑ์พลาสติกหรือ<br>เคลือบด้วยพลาสติก                           | ผลิตขวดพลาสติกทึ่ง<br>สำเร็จรูป (Preform)                                            | 0.00                                                                                                    | ออกบัตรส่งเสริม                                       | 1<br>รายการผลิตภัณฑ์/บริการ                  | 0<br>รายการเครื่องจักร            |               |
|                                            | 5143(2)/2556<br>09/07/2556                         | 6.12 กิจการผลิต<br>ผลิตภัณฑ์พลาสติกหรือ<br>เคลือบด้วยพลาสติก                           | ผลิตฝาขวดพลาสติก                                                                     | 0.00                                                                                                    | ออกบัตรส่งเสริม                                       | 1<br>รายการผลิดภัณฑ์/บริการ                  | 0<br>รายการเครื่องจักร            |               |
|                                            | 5141(2)/2556<br>09/07/2556                         | 6.12 กิจการผลิต<br>ผลิตภัณฑ์พลาสติกหรือ<br>เคลือบด้วยพลาสติก                           | ผลิตฝาขวดพลาสติก                                                                     | 0.00                                                                                                    | ออกบัตรส่งเสริม                                       | 1<br>รายการผลิดภัณฑ์/บริการ                  | 0<br>รายการเครื่องจักร            |               |
|                                            | 2122(2)/2554<br>07/09/2554                         | 6.12 กิจการผลิต<br>ผลิตภัณฑ์พลาสติกหรือ<br>เคลือบด้วยพลาสติก                           | ผลิตขวดพลาสติกกึ่ง<br>สำเร็จรูป (PREFORM)                                            | 0.00                                                                                                    | ออกบัตรส่งเสริม                                       | 1<br>รายการผลิตภัณฑ์/บริการ                  | 0<br>รายการเครื่องจักร            |               |
|                                            | 2121(2)/2554<br>07/09/2554                         | 6.12 กิจการผลิต<br>ผลิตภัณฑ์พลาสติกหรือ<br>เคลือบด้วยพลาสติก                           | ผลิตฝาขวดพลาสติก                                                                     | 0.00                                                                                                    | ออกบัตรส่งเสริม                                       | 1<br>รายการผลิดภัณฑ์/บริการ                  | 0<br>รายการเครื่องจักร            |               |
|                                            | รายการข้อมูล 24 รายก                               | าาร                                                                                    |                                                                                      |                                                                                                    |                                                       |                                              | 1 2 3 >                           |               |

รูปที่ 2 แสดงหน้าหลักระบบรายงานมูลค่าเครื่องจักรในโครงการ

# บทที่ 2 การค้นหารายการบัตรส่งเสริมฯ

- 1. กรอกข้อมูลที่ต้องการค้นหา จากนั้นคลิก
- ระบบจะแสดงรายการที่ค้นหาขึ้นมาดังรูป โดยจะแสดงรายละเอียดในส่วนของเลขที่บัตร, ประเภท กิจการ, กิจการ, มูลค่าเครื่องจักร, สถานะ, ผลิตภัณฑ์/บริการ และเครื่องจักร ท่านสามารถจัดการ ข้อมูลในส่วนของผลิตภัณฑ์/บริการ และเครื่องจักรได้

| THALAND<br>BOARD OF KUTKAN | ข้อมูลบริษัท การแจ้งเ                            | เดือน ข่าวสาร BOI ภาษา <del>*</del>                                                      |                                                                               |                                                                |                                                               |                                                                   |                                             | บริษัท |
|----------------------------|--------------------------------------------------|------------------------------------------------------------------------------------------|-------------------------------------------------------------------------------|----------------------------------------------------------------|---------------------------------------------------------------|-------------------------------------------------------------------|---------------------------------------------|--------|
|                            |                                                  |                                                                                          |                                                                               |                                                                |                                                               | 1                                                                 | Search                                      |        |
| ۲                          | บีโอไอประกาศ<br>เมยสุพัฒนพงษ์<br>กรรมการส่งเสริเ | าความสำเร็จมหกรรม "BC<br>เ พันธ์มีเชาว์ รองเภยกรัฐมนตรี<br>มการลงกุน (ปีโอโอ) และ สำนักง | CG Startup Investmen<br>เป็นประธานเปิดงานมหกรรม<br>กนนวัตกรรมแห่งชาติ (องค์กา | t Day" เตรียมมาด<br>BCG Startup Investr<br>sumau) หรือ NIA พร้ | ตรการสนับสนุน เ<br>ment Day" ณ ศูนย์<br>ร้อมพันธมิตรทั้งภาคร้ | สริมแกร่งสตาร์ทอั<br>C asean จัดโดยสำนัก<br>เวี และเอกชนร่วม 20 ห | พไทย<br>เงานคณะ<br>เน่วยงาน ที่เข้          | >      |
|                            |                                                  |                                                                                          | 24<br>ผลิดภัณฑ์/บริการ<br>รายการผลิตภัณฑ์/บริการ                              |                                                                |                                                               |                                                                   | 0<br><sup>เสร้อง</sup><br>รายการเครื่องจักร |        |
|                            | รายการบตรสงเล<br>เลขที่บัตร                      | รมๆ<br>ประเภทกิจการ                                                                      | กิจการ                                                                        | มูลค่าเครื่องจักร                                              | สถานะ                                                         | ผลิตภัณฑ์/บริการ                                                  | เครื่องจักร                                 |        |
|                            | 1738(2)/2558<br>15/06/2558                       | 6.12 กิจการผลิต<br>ผลิตภัณฑ์พลาสติกหรือ<br>เคลือบด้วยพลาสติก                             | ผลิต ฝาขวดพลาสติก<br>(Plastic Cap)                                            | 0.00                                                           | ออกบัตรส่งเสริม                                               | 1<br>รายการหลัดภัณฑ์/บริการ                                       | 0<br>รายการเครื่องจักร                      | 2      |
|                            | 1740(2)/2558<br>15/06/2558                       | 6.12 กิจการผลิต<br>ผลิตภัณฑ์พลาสติกหรือ                                                  | ผลิต ขวดพลาสติกกึ่ง<br>สำเร็จรูป (Preform)                                    | 0.00                                                           | ออกบัตรส่งเสริม                                               | 1<br>รายการผลิตภัณฑ์/บริการ                                       | 0<br>รายการเครื่องจักร                      |        |

รูปที่ 3 แสดงหน้าหลักระบบรายงานมูลค่าเครื่องจักรในโครงการ

## บทที่ 3 ข้อมูลชนิดผลิตภัณฑ์/บริการ

## 3.1 การเพิ่มข้อมูลกรรมวิธีการผลิต

1. คลิกเลือกรายการผลิตภัณฑ์/บริการ ตามต้องการ

| Contraland<br>BOARD OF<br>MIERMANT | ข้อมูลบริษัท การแจ้งเช่                          | ถือน ข่าวสาร BOI ภาษา <del>-</del>                                                    |                                                                 |                                                                |                                                             |                                                                               |                                | บริษัท | ວ່າກັ 🔻 |
|------------------------------------|--------------------------------------------------|---------------------------------------------------------------------------------------|-----------------------------------------------------------------|----------------------------------------------------------------|-------------------------------------------------------------|-------------------------------------------------------------------------------|--------------------------------|--------|---------|
| *                                  |                                                  |                                                                                       |                                                                 |                                                                |                                                             |                                                                               | Search                         |        | Q       |
| <                                  | บีโอไอประกาศ<br>มายสุพัฒนพงษ์<br>กรรมการส่งเสริม | ความสำเร็จมหกรรม "BC<br>พันธ์มีเชาว์ รองนายกรัฐมนตรี<br>เการลงทุน (ปีโอโอ) และ สำนักง | BCG startup Investmen<br>iðudssaukkons<br>inuðanssukkona (aofin | t Day" เตรียมมาต<br>BCG Startup Investm<br>sumau) หรือ NIA พร้ | ารการสนับสนุน เ<br>nent Day" ณ ศูนย์<br>อมพันธมิตรทั้งภาคร้ | สริมแกร่งสตาร์กอัพไท<br>C asean จัดโดยสำนักงานศ<br>รัฐ และเอกชนร่วม 20 หน่วยเ | ย<br>เณะ<br>วาน ที่เข้         | >      |         |
|                                    |                                                  |                                                                                       | 24<br>ผลิตภัณฑ์/บริการ<br>รายการผลิตภัณฑ์/บริการ                |                                                                |                                                             | ราย                                                                           | 0<br>เครื่อง<br>การเครื่องจักร |        |         |
|                                    | 📰 รายการบัตรส่งเส                                | รีมฯ                                                                                  |                                                                 |                                                                |                                                             |                                                                               |                                |        |         |
|                                    | เลขที่บัตร                                       | ประเภทกิจการ                                                                          | กิจการ                                                          | มูลค่าเครื่องจักร                                              | สถานะ                                                       | ผลิตภัณฑ์/บริการ                                                              | เครื่องจักร                    |        |         |
|                                    | 1738(2)/2558<br>15/06/2558                       | 6.12 กิจการผลิต<br>ผลิตภัณฑ์พลาสติกหรือ<br>เคลือบด้วยพลาสติก                          | ผลิต ฝาขวดพลาสติก<br>(Plastic Cap)                              | 0.00                                                           | ออกบัตรส่งเสริม                                             | 1<br>รายการผลิตภัณฑ์/บริการ รา                                                | 0<br>ยการเครื่องจักร           |        |         |
|                                    | 1740(2)/2558<br>15/06/2558                       | 6.12 กิจการผลิต<br>ผลิตภัณฑ์พลาสติกหรือ<br>เคลือบด้วยพลาสติก                          | ผลิต ขวดพลาสติกกึ่ง<br>สำเร็จรูป (Preform)                      | 0.00                                                           | ออกบัตรส่งเสริม                                             | 1<br>รายการผลิตภัณฑ์/บริการ                                                   | um 1                           |        |         |

รูปที่ 4 แสดงหน้าหลักระบบรายงานมูลค่าเครื่องจักรในโครงการ

 ระบบแสดงหน้าจอข้อมูลชนิดผลิตภัณฑ์/บริการดังรูป สามารถเพิ่มข้อมูลกรรมวิธีการผลิต โดยคลิกที่ รายการ ของผลิตภัณฑ์/บริการที่ต้องการ

| 🖷 🏷 ข้อมูลชนิดผลิตภัณฑ์/บริการ                                                                                                    |          | Search   |     | Q |
|----------------------------------------------------------------------------------------------------|----------|----------|-----|---|
| > ข้อมูลชนิดผลิตภัณฑ์/บริการ                                                                                                    |          |          |     |   |
| <b>= 1740(2)/2558</b>                                                                                                    | ออกบัตรส | ส่งเสริม |     |   |
| วันที่ออกบัตร : 15 มิถุนายน 2558<br>ประเภทกิจการ : 6.12 กิจการผลิตผลิตภัณฑ์พลาสติกหรือเคลือบด้วยพลาสติก<br>กิจการ : ผลิต ขวดพลาสติททิ่งสำเร็จรูป (Preform) |          |          |     |   |
| รายการผลิตภัณฑ์/บริการ                                                                                                    |          |          |     |   |
| ข้อมูลชนิดผลิตภัณฑ์/บริการ สา                                                                                                    | ຕາມະ     | รายการ   |     |   |
| Preform Bottle nhãoc                                                                                                    | ำเนินการ | 0        | ← 2 |   |
| รายการข้อมูล 1 รายการ                                                                                                    |          | 1        |     |   |

รูปที่ 5 แสดงหน้าจอข้อมูลชนิดผลิตภัณฑ์/บริการ

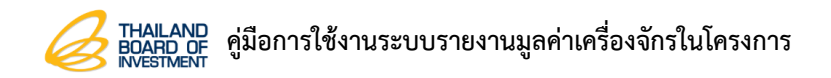

3. ระบบแสดงหน้าจอกรรมวิธีการผลิต จากนั้นคลิกปุ่ม **เพิ่มกรรมวิธีการผลิต** 

| กรรมวิธีการผลิต                                                                                                    |                      |                        |
|----------------------------------------------------------------------------------------------------|----------------------|------------------------|
| <b>1740(2)/2558</b>                                                                                                    |                      | ออกบัตรส่งเสริม        |
| วั <b>นที่ออกบัตร</b> : 15 มิถุนายน 2558<br><b>ประเภทกิจการ</b> : 6.12 กิจการผลิตผลิตภัณฑ์พลาสติกห<br><b>กิจการ</b> : ผลิต ขวดพลาสติกกึ่งสำเร็จรูป (Preform) | รือเคลือบด้วยพลาสติท |                        |
| Preform Bottle                                                                                                    |                      |                        |
| ejučiok                                                                                                    | ศัว<br>คัดลอกข้อมูล  | ີ່ເ≣<br>ວັດເຮีຍvય້ອມູລ |
| กรรมวิธีการผลิต                                                                                                    |                      | + เพิ่มกรรมวิธีการผลิต |
| ลำดับ ข้อมูลชนิดผลิตภัณฑ์/บริการ                                                                                                    |                      |                        |
|                                                                                                    |                      |                        |

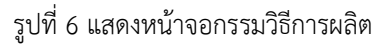

- กรอกรายละเอียดกรรมวิธีการผลิตลงไปให้ครบถ้วน หากต้องการลบขั้นตอนสามารถคลิกปุ่ม 
   ดามต้องการ
- 5. เมื่อกรอกข้อมูลเรียบร้อยแล้ว คลิกปุ่ม **บันทึก**

| 希 🔰 ข้อมูลชนิดผลิตภัณฑ์/บริเ | ns > ns                                | มวิธีการผลิต                                                                                                    | Search      | Q |
|------------------------------|----------------------------------------|----------------------------------------------------------------------------------------------------|-------------|---|
| Þ                            | กรรมวิลิ                               | ์การผลิต                                                                                                    |             |   |
|                              | = 1740                                 | 2)/2558 ອອກບັດຣ                                                                                                    | ส่งเสริม    |   |
|                              | วันที่ออกบ้<br>ประเภทกิจ<br>กิจการ : ผ | ตร : 15 มิถุนายน 2558<br>การ : 6.12 ทีอการผลิตผลิตภัณฑ์พลาสติกหรือเคลื่อมด้วยพลาสติก<br>ลิต ขวดพลาสติกทั้งสำเร็จรูป (Preform) |             |   |
|                              | Preform                                | Bottle                                                                                                    |             |   |
|                              |                                        | (2)<br>isoboya<br>Byoboya                                                                                                    |             |   |
|                              | กรรมวิธีก                              | ารผลิต + เพิ่มกรรมว                                                                                                    | รีธีการผลิต |   |
|                              | ลำดับ                                  | ข้อมูลชนิดหลิตภัณฑ์/บริการ                                                                                                    |             |   |
|                              |                                        | (พรีฟอร์ม                                                                                                    | ×           |   |
|                              |                                        | (เตรียมชื้นรูป เป้าลมเข้าไปในชื้นงาน                                                                                          | ×           | 4 |
|                              |                                        | (เมื่อชิ้นงานเย็นลงจากการนำไปหล่อเย็นแล้วจะนำไปถอดแบบในเครื่องถอดชั้นงาน                                                      | ×           |   |
|                              |                                        |                                                                                                    |             |   |
|                              |                                        | บันทึก                                                                                                    |             |   |
|                              |                                        |                                                                                                    |             |   |

รูปที่ 7 แสดงหน้าจอกรรมวิธีการผลิต

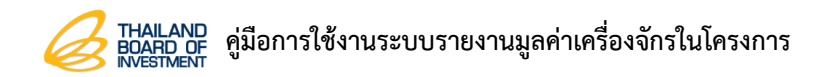

6. ระบบแสดงรายการกรรมวิธีการผลิตที่บันทึกขึ้นมาดังรูป สามารถแก้ไขรายการ และลบรายการได้

| กรรมวิธี                               | รีการผลิต                                                                                                    |                                                                                                    |
|----------------------------------------|----------------------------------------------------------------------------------------------------|----------------------------------------------------------------------------------------------------|
| 1740                                   | (2)/2558                                                                                                    | ออกบัตรส่งเสริม                                                                                                    |
| วันที่ออกน่<br>ประเภทกิจ<br>กิจการ : ผ | <b>มัตร</b> : 15 มิถุนายน 2558<br>อ <b>การ</b> : 6.12 กิจการผลิตผลิตภัณฑ์พลาสติกหรือเคลือบด้วยพลาสติก<br>ฯลิต ขวดพลาสติกกึ่งสำเร็จรูป (Preform) |                                                                                                    |
| Preform                                | Bottle                                                                                                    |                                                                                                    |
|                                        | ห้         ใป           ส่งน้อมูล         คัดลอกน้อมูล                                                                                          | ີ ເ≣<br>ວັດເຮีຍงข้อมูล                                                                                                    |
| กรรมวิธีก                              | าารผลิต                                                                                                    | 🕂 เพิ่มกรรมวิธีการผลิต                                                                                                    |
| ลำดับ                                  | ข้อมูลชนิดผลิตภัณฑ์/บริการ                                                                                                    |                                                                                                    |
| 1                                      | พรีฟอร์ม                                                                                                    | Image: A state of the state of the state |
| 2                                      | เมื่อชั้นงานเย็นลงจากการนำไปหล่อเย็นแล้วจะนำไปถอดแบบในเครื่องถอดชิ้นงาน                                                                         | 🖉 📋                                                                                                    |
| 3                                      | จากนั้นให้เตรียมขึ้นรูป เป่าลมเข้าไปในชิ้นงานเพื่อใช้พอขึ้นจนเต็มเบ้าหลอม และได้เป็นรูปร่างขนาดตามที่ต้องการ                                    | 2                                                                                                    |

รูปที่ 8 แสดงหน้าจอกรรมวิธีการผลิต

#### หากต้องการคัดลอกข้อมูล ให้คลิกปุ่ม คัดลอกข้อมูล

| กรรมวิธี                               | รีการผลิต                                                                                                    |
|----------------------------------------|----------------------------------------------------------------------------------------------------|
| = 1740                                 | (2)/2558 ออกบัตรส่งเสริม                                                                                                    |
| วันที่ออกม่<br>ประเภทกิจ<br>กิจการ : ผ | <b>โตร</b> : 15 มิถุนายน 2558<br>ม <b>การ</b> : 6.12 กิจการผลิตผลิตภัณฑ์พลาสติกหรือเคลือบด้วยพลาสติก<br>เลิต ขวดพลาสติกทึ่งสำเร็จรูป (Preform) |
| Preform                                | Bottle                                                                                                    |
| กรรมวิธีก                              | ทรผลิต + เพิ่มกรรมวิธีการผลิต                                                                                                    |
| ลำดับ                                  | ข้อมูลชนิดผลิตภัณฑ์/บริการ                                                                                                    |
| 1                                      | wśwaśu 🖉 🔒                                                                                                    |
| 2                                      | เมื่อชั้นงานเย็นลงจากการนำไปหล่อเย็นแล้วจะนำไปถอดแบบในเครื่องถอดชั้นงาน 🖉 🔒                                                                    |
| 3                                      | จากนั้นให้เตรียมขึ้นรูป เป่าลมเข้าไปในชิ้นงานเพื่อใช้พอขึ้นจนเต็มเบ้าหลอม และได้เป็นรูปร่างขนาดตามที่ต้องการ 🛛 🔽 🗧                             |

รูปที่ 9 แสดงหน้าจอกรรมวิธีการผลิต

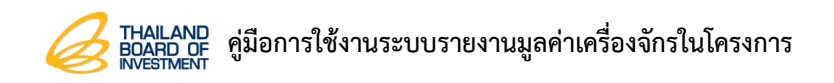

- 8. กรณีต้องการจัดเรียงข้อมูลใหม่ ให้คลิกปุ่ม **จัดเรียงข้อมูล**
- จากนั้นให้คลิกไอคอน ค้างไว้ และทำการลากข้อมูลขึ้น-ลง ในลำดับที่ต้องการดังรูป แล้วคลิก ปุ่ม บันทึก

| )   | กรรเ                         | มวิธีการผลิต                                                                                                    |                                                                          |                        |
|-----|------------------------------|----------------------------------------------------------------------------------------------------|--------------------------------------------------------------------------|------------------------|
|     | == 17                        | 40(2)/2558                                                                                                    |                                                                          | ออกบัตรส่งเสริม        |
|     | วันที่อะ<br>ประเภท<br>กิจการ | อ <b>กบัตร</b> : 15 มิถุนายน 2558<br>า <b>กิจการ</b> : 6.12 กิจการผลิตผลิตภัณฑ์พ<br>: : ผลิต ขวดพลาสติกกึ่งสำเร็จรูป (Pre | ลาสตีกหรือเคลือบด้วยพลาสติก<br>form)                                     |                        |
|     | Prefor                       | rm Bottle                                                                                                    |                                                                          |                        |
|     |                              | ส่งข้อมูล                                                                                                    | ີ ຊາ<br>ຄັດລອກນ້ອມູລ                                                     | ≣<br>ວັດເ≤ັຍงບ້ອມູລ    |
|     | กรรม:                        | วิธีการผลิต                                                                                                    |                                                                          | + เพิ่มกรรมวิธีการผลิต |
|     | ahoĭu<br>≡                   | ม ข้อมูลชนิดผลิตภัณฑ์/บริการ                                                                                              |                                                                          |                        |
|     |                              | 1 พรีฟอร์ม                                                                                                    |                                                                          | 2                      |
| 9 → | ≡                            | 2 เมื่อชั้นงานเย็นลงจากการนำไปหล่                                                                                         | มย็นแล้วจะนำไปถอดแบบในเครื่องถอดชิ้นงาน                                  | 2                      |
|     | ≡                            | 3 จากนั้นให้เตรียมขึ้นรูป เป่าลมเข้าไป                                                                                    | ในชิ้นงานเพื่อใช้พอขึ้นจนเต็มเบ้าหลอม และได้เป็นรูปร่างขนาดตามที่ต้องการ | Z 😑                    |
|     |                              |                                                                                                    |                                                                          |                        |
|     |                              |                                                                                                    |                                                                          |                        |
|     |                              |                                                                                                    | บันทึก                                                                   |                        |
|     |                              |                                                                                                    |                                                                          |                        |

รูปที่ 10 แสดงหน้าจอกรรมวิธีการผลิต

 ระบบจะกลับมาแสดงที่หน้าข้อมูลชนิดผลิตภัณฑ์/บริการ โดยจะแสดงจำนวนรายการตามข้อมูลที่ ท่านบันทึกดังรูป

| > ข้อมูลชนิดผลิตภัณฑ์/บริการ                                                                                                    |                  |  |
|----------------------------------------------------------------------------------------------------|------------------|--|
| <b>= 1740(2)/2558</b>                                                                                                    | ออกบัตรส่งเสริม  |  |
| <b>วันที่ออกบัตร</b> : 15 มิถุนายน 2558<br><b>ประเภทกัจการ</b> : 6.12 กิจการผลิตผลิตภัณฑ์พลาสติกหรือเคลือบด้วยพลาสติก<br><b>กิจการ</b> : ผลิต ขวดพลาสติกทึ่งสำเร็จรูป (Preform) |                  |  |
| รายการผลิตภัณฑ์/บริการ                                                                                                    |                  |  |
| ข้อมูลชนิดผลิตภัณฑ์/บริการ                                                                                                    | สถานะ รายการ     |  |
| Preform Bottle                                                                                                    | กำลังดำเนินการ 3 |  |
| รายการข้อมูล 1 รายการ                                                                                                    | 1                |  |

รูปที่ 11 แสดงหน้าจอข้อมูลชนิดผลิตภัณฑ์/บริการ

### 3.2 การส่งข้อมูลกรรมวิธีการผลิต/ส่งตรวจสอบผลิตภัณฑ์

การส่งข้อมูลกรรมวิธีการผลิต/ส่งตรวจสอบผลิตภัณฑ์ สามารถส่งข้อมูลได้ 2 ขั้นตอน ซึ่งมีการทำงาน

ดังนี้

# ขั้นตอนที่ 1

#### 1. คลิกที่รายการ ของผลิตภัณฑ์/บริการที่ต้องการ

| ข้อมูลชนิดผลิตภัณฑ์/บริการ                                                                                                    |                |            |
|----------------------------------------------------------------------------------------------------|----------------|------------|
| <b>=</b> 1740(2)/2558                                                                                                    | ออกบัต         | เรส่งเสริม |
| <b>วันที่ออกบัตร</b> : 15 มิถุนายน 2558<br><b>ประเภทกิจการ</b> : 6.12 กิจการผลิตผลิตภัณฑ์พลาสติกหรือเคลือบด้วยพลาสติก<br><b>กิจการ</b> : ผลิต ขวดพลาสติกกึ่งสำเร็จรูป (Preform) |                |            |
| รายการผลิตภัณฑ์/บริการ                                                                                                    |                |            |
| ข้อมูลชนิดผลิตภัณฑ์/บริการ                                                                                                    | สถานะ          | รายการ     |
| Preform Bottle                                                                                                    | กำลังดำเนินการ | 3          |
| รายการข้อมูล 1 รายการ                                                                                                    |                | 1          |

#### รูปที่ 12 แสดงหน้าจอข้อมูลชนิดผลิตภัณฑ์/บริการ

### 2. ระบบแสดงหน้าจอกรรมวิธีการผลิต จากนั้นคลิกปุ่ม **ส่งข้อมูล**

| กรรมวิธี                               | การผลิต                                                                                                    |                                                                                                    |
|----------------------------------------|----------------------------------------------------------------------------------------------------|----------------------------------------------------------------------------------------------------|
| = 1740                                 | 2)/2558                                                                                                    | ออกบัตรส่งเสริม                                                                                                    |
| วันที่ออกบ่<br>ประเภทกิจ<br>กิจการ : ผ | <b>าร</b> : 15 มิถุนายน 2558<br><b>าร</b> : 6.12 กิจการผลิตผลิตภัณฑ์พลาสติกหรือเคลือบด้วยพลาสติก<br>ลิต ขวดพลาสติกทึ่งสำเร็จรูป (Preform) |                                                                                                    |
| Preform                                | Sottle                                                                                                    | ເສ<br>ວັດເຣີຍຈນ້ອມູລ                                                                                                    |
| กรรมวิธีก                              | เรผลิต                                                                                                    | 🕇 เพิ่มกรรมวิธีการผลิต                                                                                                    |
| ลำดับ                                  | ข้อมูลชนิดผลิตภัณฑ์/บริการ                                                                                                    |                                                                                                    |
| 1                                      | พรีฟอร์ม                                                                                                    | A      B     A     A  A     A     A |
| 2                                      | เมื่อชิ้นงานเย็นลงจากการนำไปหล่อเย็นแล้วจะนำไปถอดแบบในเครื่องถอดชิ้นงาน                                                                   | 2                                                                                                    |
| 3                                      | จากนั้นให้เตรียมขึ้นรูป เป่าลมเข้าไปในชิ้นงานเพื่อใช้พอขึ้นจนเต็มเบ้าหลอม และได้เป็นรูปร่างขนาดตามที่ต้องการ                              | 2                                                                                                    |

#### รูปที่ 13 แสดงหน้าจอกรรมวิธีการผลิต

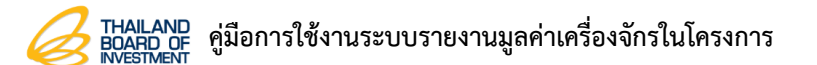

3. ระบบแสดงหน้าแจ้งเตือนยืนยันการส่งข้อมูล หากต้องการยืนยันส่งข้อมูล ให้คลิกปุ่ม **ตกลง** 

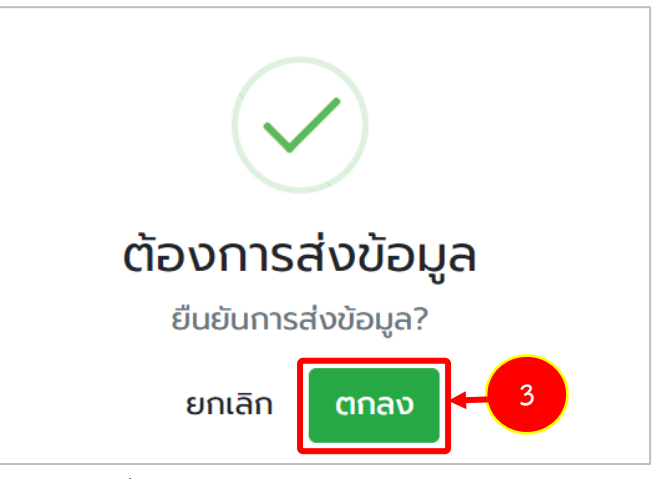

รูปที่ 14 แสดงหน้าแจ้งเตือนยืนยันการส่งข้อมูล

## ขั้นตอนที่ 2

 รายการผลิตภัณฑ์/บริการที่ท่านได้ทำการบันทึกทั้งหมดจะแสดงที่แท็บรายการผลิตภัณฑ์/บริการ หากต้องการส่งตรวจสอบผลิตภัณฑ์ทั้งหมด ให้คลิกแท็บ รายการผลิตภัณฑ์/บริการ

| THALAND<br>BOARD OF<br>INVESTIGAT | ข้อมูลบริษัท การแจ้งเต็    | อน ข่าวสาร BOI ภาษา 🔻 เ                                      |                                            |                                                 |                     |                             |                        | ບຣັບັກ 🚽 🖌 🗸 |
|-----------------------------------|----------------------------|--------------------------------------------------------------|--------------------------------------------|-------------------------------------------------|---------------------|-----------------------------|------------------------|--------------|
| *                                 |                            |                                                              |                                            |                                                 |                     |                             | Search                 | Q            |
|                                   |                            |                                                              |                                            | a                                               |                     |                             |                        |              |
| <                                 | บีโอไอ เผยผลส่             | ทำเร็จ "ซับคอน อีอีซี 202                                    | 22" ยอดจับคู่ธุรกิจ 414                    | คู่ มูลค่ากว่า 1,45                             | 0 ล้านบาท           |                             |                        | >            |
|                                   | นางสาวซ่อนกลิ่น ง          | พลอยมี รองเลขาธิการคณะกระ                                    | รมการส่งเสริมการลงทุน (บีโอ                | งไอ) เปิดเผยว่า การจัดเ<br>FC 2022) ชื่อจัดต่อม | งานแสดงชิ้นส่วนอุตส | าหกรรมและการเจรจาจัเ        | มคู่ธุรกิจในเขต        |              |
|                                   | พฒนาพเคษภาคต               | ะวนออก (ออช) หรองาน "ชบค                                     | 190 998 2022 (Subcon E                     | EC 2022) 80508000                               | nu mika (mainten    | ance, industrial Robi       | otics and              |              |
|                                   |                            |                                                              | 1                                          |                                                 |                     | 1<br>เครื่อง                |                        |              |
|                                   |                            |                                                              | รายการผลิตภัณฑ์/บริการ                     |                                                 |                     |                             | รายการเครื่องจักร      |              |
|                                   | 💼 รายการบัตรส่งเสริเ       | PL                                                           |                                            |                                                 |                     |                             |                        |              |
|                                   | เลขที่บัตร                 | ประเภทกิจการ                                                 | กิจการ                                     | มูลค่าเครื่องจักร                               | สถานะ               | ผลิตภัณฑ์/บริการ            | เครื่องจักร            |              |
|                                   | 1738(2)/2558<br>15/06/2558 | 6.12 กิจการผลิต<br>ผลิตภัณฑ์พลาสติกหรือ<br>เคลือบด้วยพลาสติก | ผลิต ฝาขวดพลาสติก<br>(Plastic Cap)         | 0.00                                            | ออกบัตรส่งเสริม     | 1<br>รายการผลิตภัณฑ์/บริการ | 1<br>รายการเครื่องจักร |              |
|                                   | 1740(2)/2558<br>15/06/2558 | 6.12 กิจการผลิต<br>ผลิตภัณฑ์พลาสติกหรือ<br>เคลือบด้วยพลาสติก | ผลิต ขวดพลาสติกทึ่ง<br>สำเร็จรูป (Preform) | 0.00                                            | ออกบัตรส่งเสริม     | 1<br>รายการผลิตภัณฑ์/บริการ | 0<br>รายการเครื่องจักร |              |

รูปที่ 15 แสดงหน้าหลักระบบรายงานมูลค่าเครื่องจักรในโครงการ

- 2. ระบบแสดงหน้าจอส่งตรวจสอบผลิตภัณฑ์ โดยจะแสดงรายการผลิตภัณฑ์ที่ได้ทำการบันทึกข้อมูลดัง
  - รูป หากต้องการส่งตรวจสอบผลิตภัณฑ์ ให้ติ๊ก 🗖 ตามผลิตภัณฑ์ที่ต้องการ แล้วคลิกปุ่ม ส่งข้อมูล

| 👫 🔪 ส่งตรวจสอบผลิต | กัณฑ์                                        |                                                                            |                                                               | Search  | ٩ |
|--------------------|----------------------------------------------|----------------------------------------------------------------------------|---------------------------------------------------------------|---------|---|
|                    | งส่งตรวจสอบผลิตภัณฑ์                         |                                                                            |                                                               |         |   |
|                    | 💼 ข้อมูลบัตรส่งเสริมฯ                        |                                                                            | ව Used                                                        | ซิการสง |   |
|                    | ์ เลขที่บัตร :<br>1739(2)/2558<br>15/06/2558 | ประเภทกัจการ :<br>6.12 กิจการผลิตผลิตภัณฑ์พลาสติกหรือเคลือบด้วย<br>พลาสติก | กิจการ :<br>ผลิต ฝาขวดพลาสติก (Plastic Cap)                   |         |   |
|                    | 🗇 ฝาขวดพลาสติก                               |                                                                            |                                                               |         |   |
|                    | ເລຍກໍບັດs :<br>1741(2)/2558<br>15/06/2558    | ประเภทกิจการ :<br>6.12 กิจการผลิตผลิตภัณฑ์พลาสติกหรือเคลือบด้วย<br>พลาสติก | <sup>กิจการ :</sup><br>ผลิต ขวดพลาสติกทึ่งสำเร็จรูป (Preform) |         |   |
| 2 –                | Preform Bottle                               |                                                                            |                                                               | 2       |   |
|                    | เลยที่บัตร :<br>5140(2)/2556<br>09/07/2556   | ปะเภทกัจการ :<br>6.12 กิจการผลิตผลิตภัณฑ์พลาสติกหรือเคลือบต้วย<br>พลาสติก  | <sup>กิจการ :</sup><br>ผลิตขวดพลาสติกทึ่งสำเร็จรูป            |         |   |
|                    | Preform Bottle                               |                                                                            |                                                               | 8       |   |
|                    | ์ เลขที่บัตร :<br>5143(2)/2556<br>09/07/2556 | ประเภทกิจการ :<br>6.12 กิจการผลิตผลิตภัณฑ์พลาสติกหรือเคลือบด้วย<br>พลาสติก | <sup>กิจการ :</sup><br>ผลิตฝาขวดพลาสติก                       |         |   |
|                    |                                              | ส่งข้อมูล                                                                  |                                                               |         |   |

รูปที่ 16 แสดงหน้าจอส่งตรวจสอบผลิตภัณฑ์

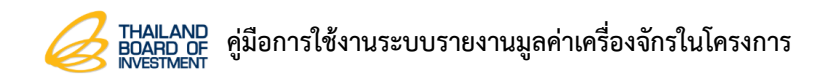

3. ระบบแสดงหน้าแจ้งเตือนยืนยันการส่งข้อมูล หากต้องการยืนยันส่งข้อมูล ให้คลิกปุ่ม **ตกลง** 

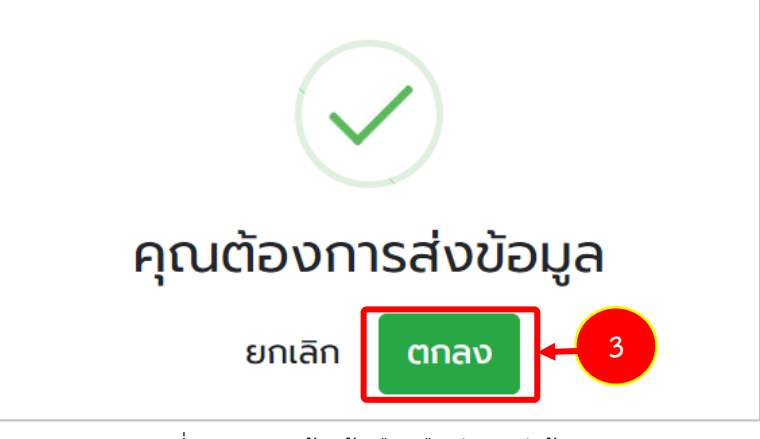

รูปที่ 17 แสดงหน้าแจ้งเตือนยืนยันการส่งข้อมูล

4. เมื่อยืนยันส่งตรวจสอบผลิตภัณฑ์เรียบร้อยแล้ว ข้อมูลจะส่งไปที่ จนท. เพื่อดำเนินการตรวจสอบต่อไป

## 3.3 การแก้ไขข้อมูลเมื่อ จนท. ส่งกลับแก้ไข

1. เมื่อ จนท. ตรวจสอบและมีการส่งกลับแก้ไข ระบบจะแจ้งเตือนที่แท็บรายการผลิตภัณฑ์/บริการ โดย

จะแสดงไอคอน 🎑 และพื้นหลังของรายการที่ต้องแก้ไขจะเปลี่ยนเป็นสีแดง

| และพื้อ หน้าหลัก ข้อมูลบริษัท |                                                                               | BOI ກາษา 🔨 ເກີ່ຍວກັບ                                                                |                                                                                         |                                             |                                              |                                               |                                              | บริษัท พรีชีชั่น พลา | เสติก จำกั |
|-------------------------------|-------------------------------------------------------------------------------|-------------------------------------------------------------------------------------|-----------------------------------------------------------------------------------------|---------------------------------------------|----------------------------------------------|-----------------------------------------------|----------------------------------------------|----------------------|------------|
|                               |                                                                               |                                                                                     |                                                                                         |                                             |                                              |                                               |                                              | Search               | Q          |
| ≮ ()<br>a<br>s                | ว์ไอไอ เดินหน้าแนวคิด<br>ภีอไอ หลักดับแนวคิดเศรษร<br>อม 7 ปี 6 เดือน นับจากปี | BCG ขับเคลื่อนเศรษฐกั<br>ถูกิจ BCG มุ่งใช้กรัพยากรธรร<br>2558 – มิถุนายน 2565 มีจำเ | ถิจไทยเติบโตอย่างยิ่งยื่น<br>เขาติอย่างคุ้มค่า สอดคล้องทั<br>มวน 3,320 โครงการ คิดเป็นเ | บ ทิศทางการพัฒนาเศ<br>เลค่าเงินลงทุน 752,69 | รษฐกิจจากทั่วโลก เผ<br>ป ล้านบาท ล่าสุดนำสื่ | ยสถิติคำขอรับการส่งเส<br>อมวลชนเยี่ยมชนทัจการ | ริมฯ กิจการกลุ่ม BC<br>เบริษัก ฟรุตต้า ไบโอ. | <b>\$</b><br>5       |            |
|                               | A                                                                             |                                                                                     | 21                                                                                      |                                             |                                              |                                               | 1                                            |                      |            |
|                               |                                                                               |                                                                                     | ผลสกณฑ/บริการ<br>รายการผลิตภัณฑ์/บริการ                                                 |                                             |                                              |                                               | เครอง<br>รายการเครื่องจักร                   |                      |            |
| •                             | 💼 รายการบัตรส่งเสริม                                                          | р                                                                                   |                                                                                         |                                             |                                              |                                               |                                              |                      |            |
|                               | เลขที่บัตร                                                                    | ประเภทกิจการ                                                                        | กิจการ                                                                                  | มูลค่าเครื่องจักร                           | สถานะ                                        | ผลิตภัณฑ์/บริการ                              | เครื่องจักร                                  |                      |            |
|                               | 1738(2)/2558<br>15/06/2558                                                    | 6.12 กิจการผลิต<br>ผลิตภัณฑ์พลาสติกหรือ<br>เคลือมด้วยเพลาสติก                       | ผลิต ฝาขวดพลาสติก<br>(Plastic Cap)                                                      | 0.00                                        | ออกบัตรส่งเสริม                              | 1<br>รายการหลิดภัณฑ์/บริการ                   | 1<br>รายการเครื่องจักร                       |                      |            |
|                               | 1740(2)/2558<br>15/06/2558                                                    | 6.12 กิจการผลิต<br>ผลิตภัณฑ์พลาสติกหรือ<br>เคลือบด้วยพลาสติก                        | ผลิต ขวดพลาสติกทึ่ง<br>สำเร็จรูป (Preform)                                              | 0.00                                        | ออกบัตรส่งเสริม                              | 1<br>รายการผลิตภัณฑ์/บริการ                   | 0<br>รายการเครื่องจักร                       | -1                   |            |
|                               | 1/39(2)/2558                                                                  | 6.12 กอการพลด<br>ผลิตภัณฑ์พลาสติกหรือ<br>เคลือบด้วยพลาสติก                          | (Plastic Cap)                                                                           | 0.00                                        | ออทบตรสงเสรม                                 | 1<br>รายการผลิตภัณฑ์/บริการ                   | U<br>รายการเครื่องจักร                       |                      |            |
|                               | 1741(2)/2558<br>15/06/2558                                                    | 6.12 กิจการผลิต<br>ผลิตภัณฑ์พลาสติกหรือ<br>เคลือบด้วยพลาสติก                        | ผลิต ขวดพลาสติกทึ่ง<br>สำเร็จรูป (Preform)                                              | 0.00                                        | ออกบัตรส่งเสริม                              | 1<br>รายการผลิตภัณฑ์/บริการ                   | 0<br>รายการเครื่องจักร                       |                      |            |
|                               | 5140(2)/2556<br>09/07/2556                                                    | 6.12 กิจการผลิต<br>ผลิตภัณฑ์พลาสติกหรือ<br>เคลือบด้วยพลาสติก                        | ผลิตขวดพลาสติกที่ง<br>สำเร็จรูป                                                         | 0.00                                        | ออกบัตรส่งเสริม                              | 1<br>รายการผลิตภัณฑ์/บริการ                   | 0<br>รายการเครื่องจักร                       |                      |            |
|                               | 5142(2)/2556<br>09/07/2556                                                    | 6.12 กิจการผลิต<br>ผลิตภัณฑ์พลาสติกหรือ<br>เคลือบด้วยพลาสติก                        | ผลิตขวดพลาสติกกึ่ง<br>สำเร็จรูป (Preform)                                               | 0.00                                        | ออกบัตรส่งเสริม                              | 1<br>รายการหลัดกัณฑ์/บริการ                   | 0<br>รายการเครื่องจักร                       |                      |            |

รูปที่ 18 แสดงหน้าหลักระบบรายงานมูลค่าเครื่องจักรในโครงการ

2. จากนั้นให้คลิกที่ผลิตภัณฑ์/บริการ ที่ต้องการแก้ไข

|                            |                                                              | 21<br>#ãañuñ/ušms                          |                   |                 |                             | 1<br>1<br>1            |  |  |  |  |
|----------------------------|--------------------------------------------------------------|--------------------------------------------|-------------------|-----------------|-----------------------------|------------------------|--|--|--|--|
|                            |                                                              | รายการผลิตภัณฑ์/บริการ                     |                   |                 |                             | รายการเครืองจักร       |  |  |  |  |
| 📰 รายการบัตรส่งเสริม       | 💼 รายการบัตรส่งเสริมฯ                                        |                                            |                   |                 |                             |                        |  |  |  |  |
| เลขที่บัตร                 | ประเภทกิจการ                                                 | ทิจการ                                     | มูลค่าเครื่องจักร | สถานะ           | ผลิตภัณฑ์/บริการ            | เครื่องจักร            |  |  |  |  |
| 1738(2)/2558<br>15/06/2558 | 6.12 กิจการผลิต<br>ผลิตภัณฑ์พลาสติกหรือ<br>เคลือบด้วยพลาสติก | ผลิต ฝาขวดพลาสติก<br>(Plastic Cap)         | 0.00              | ออกบัตรส่งเสริม | 1<br>รายการผลิตภัณฑ์/บริการ | 1<br>รายการเครื่องจักร |  |  |  |  |
| 1740(2)/2558<br>15/06/2558 | 6.12 กิจการผลิต<br>ผลิตภัณฑ์พลาสติกหรือ<br>เคลือบด้วยพลาสติก | ผลิต ขวดพลาสติกกึ่ง<br>สำเร็จรูป (Preform) | 0.00              | ออกบัตรส่งเสริม | 1<br>รายการผลิตภัณฑ์/บริการ | <b>4</b>               |  |  |  |  |
| 1739(2)/2558<br>15/06/2558 | 6.12 กิจการผลิต<br>ผลิตภัณฑ์พลาสติกหรือ<br>เคลือบด้วยพลาสติก | ผลิต ฝาขวดพลาสติก<br>(Plastic Cap)         | 0.00              | ออกบัตรส่งเสริม | 1<br>รายการผลิตภัณฑ์/บริการ | 0<br>รายการเครื่องจักร |  |  |  |  |
| 1741(2)/2558<br>15/06/2558 | 6.12 กิจการผลิต<br>ผลิตภัณฑ์พลาสติกหรือ<br>เคลือบด้วยพลาสติก | ผลิต ขวดพลาสติกทึ่ง<br>สำเร็จรูป (Preform) | 0.00              | ออกบัตรส่งเสริม | 1<br>รายการผลิตภัณฑ์/บริการ | 0<br>รายการเครื่องจักร |  |  |  |  |

รูปที่ 19 แสดงหน้าจอหน้าหลักระบบรายงานมูลค่าเครื่องจักรในโครงการ

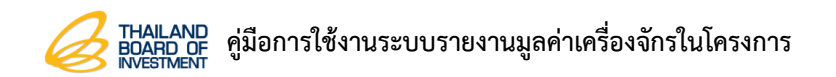

3. ระบบแสดงหน้าจอรายการผลิตภัณฑ์/บริการ โดยแสดงสถานะ ส่งกลับแก้ไข จากนั้นให้คลิกที่รายการ

| 👫 🔪 ข้อมูลชนิดผลิตภัณฑ์/บริ | ins                                                                                                    |              | Search |   | Q |
|-----------------------------|----------------------------------------------------------------------------------------------------|--------------|--------|---|---|
|                             | > ข้อมูลชนิดผลิตภัณฑ์/บริการ                                                                                                    |              |        |   |   |
|                             | ➡ 1740(2)/2558                                                                                                    | ออกบัตรส     | งเสริม |   |   |
|                             | ้ว <b>มที่ออกบัตร</b> : 15 มิตุนายน 2558<br><b>ประเภทกิจการ</b> : 612 กิจการผลิตผลิตภัณฑ์พลาสติกหรือเคลือบด้วยพลาสติก<br>กิ <b>จการ</b> : ผลิต ขวดพลาสติกทั้งสำเร็จรูป (Preform) |              |        |   |   |
|                             | รายการผลัตภัณฑ์/บริการ                                                                                                    |              |        |   |   |
|                             | ข้อมูลชนิดผลิตภัณฑ์/บริการ                                                                                                    | สถานะ        | รายการ |   |   |
|                             | Preform Bottle                                                                                                    | ส่งกลับแก้ไข | 3      | 3 |   |
|                             | รายการข้อมูล 1 รายการ                                                                                                    |              | 1      |   |   |
|                             |                                                                                                    |              |        |   |   |

รูปที่ 20 แสดงหน้าจอรายการผลิตภัณฑ์/บริการ

 ระบบจะแสดงรายละเอียดที่ต้องแก้ไขดังรูป จากนั้นให้คลิกปุ่ม <sup>2</sup> เพื่อแก้ไขข้อมูลตามรายละเอียด ที่ได้รับ

| กรรมวิธ                                | ร์การผลิต                                                                                                    |                        |
|----------------------------------------|----------------------------------------------------------------------------------------------------|------------------------|
| = 1740                                 | (2)/2558                                                                                                    | ออกบัตรส่งเสริม        |
| วันที่ออกม่<br>ประเภทกิจ<br>กิจการ : ผ | <b>ัตร</b> : 15 มิถุนายน 2558<br>ก <b>าร</b> : 6.12 กิจการผลิตผลิตภัณฑ์พลาสติกหรือเคลือบด้วยพลาสติก<br>เลิต ขวดพลาสติกทึ่งสำเร็จรูป (Preform) |                        |
| Preform                                | Bottle                                                                                                    |                        |
|                                        | ี                                                                                                    | ี<br>เรียงข้อมูล       |
| 🖲 แจ้ง:<br>ขั้นตอน<br>27/02/2          | รายละเอียดการแก้ไข<br>การผลิตผิด<br>666                                                                                                    |                        |
| กรรมวิธีก                              | กรผลิต                                                                                                    | 🕂 เพิ่มกรรมวิธีการผลิต |
| ลำดับ                                  | ข้อมูลชนิดผลิตภัณฑ์/บริการ                                                                                                    |                        |
| 1                                      | พรีฟอร์ม                                                                                                    |                        |
| 2                                      | เมื่อชิ้นงานเย็นลงจากการนำไปหล่อเย็นแล้วจะนำไปถอดแบบในเครื่องถอดชิ้นงาน                                                                       |                        |
| 3                                      | จากนั้นให้เตรียมขึ้นรูป เป่าลมเข้าไปในชิ้นงานเพื่อใช้พอขึ้นจนเต็มเบ้าหลอม และได้เป็นรูปร่างขนาดตามที่ต้องการ                                  |                        |

รูปที่ 21 แสดงหน้าจอกรรมวิธีการผลิต

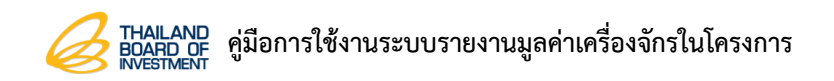

5. เมื่อแก้ไขข้อมูลเรียบร้อยแล้ว ให้คลิกปุ่ม **บันทึก** 

|                              | รีการผลิต                                                                                                    |                        |  |
|------------------------------|----------------------------------------------------------------------------------------------------|------------------------|--|
| = 174                        | (2)/2558                                                                                                    | ออกบัตรส่งเสริม        |  |
| วันที่ออ<br>ประเภท<br>กิจการ | วัตร : 15 มิตุนายน 2558<br>งการ : 6.12 กิจการผลิตผลิตภัณภ์พลาสติกหรือเคลือบด้วยพลาสติก<br>ผลิต ขวดพลาสติกทั้งสำเร็จรูป (Preform)                                                        |                        |  |
| Prefor                       | Bottle                                                                                                    |                        |  |
|                              | ې<br>پې مېرې کې کې کې کې کې کې کې کې کې کې کې کې کې                                                                                                    | i≡<br>ວັດເຮีຍงข้อมูล   |  |
| ແລ່     ບັ້ນຕາສ<br>27/02     | รายละเอียดการแก้ไข<br>เภารผลิตผิด<br>566                                                                                                    |                        |  |
| กรรมวิ                       | ทรผลิต                                                                                                    | + เพิ่มกรรมวิธีการผลิต |  |
| ลำดับ                        | ข้อมูลชนิดผลิตภัณฑ์/บริการ                                                                                                    |                        |  |
|                              | พรีฟอร์ม                                                                                                    |                        |  |
|                              |                                                                                                    |                        |  |
| =                            | จากนั้นให้เตรียมขึ้นรูป เป่าลมเข้าไปในชิ้นงานเพื่อใช้พอขึ้นจนเต็มเบ้าหลอม และได้เป็นรูปร่างขนาดตามที่ต้องการ                                                                            | 2 🔒                    |  |
| =                            | จากนั้นให้เตรียมขึ้นรูป เป่าลมเข้าไปในชิ้นงานเพื่อใช้พอขึ้นจนเต็มเบ้าหลอม และได้เป็นรูปร่างขนาดตามที่ต้องการ<br>เมื่อชิ้นงานเย็นลงจากการนำไปหล่อเย็นแล้วจะนำไปถอดแบบในเครื่องถอดชิ้นงาน | 28                     |  |

รูปที่ 22 แสดงหน้าจอกรรมวิธีการผลิต

6. จากนั้นให้คลิกปุ่ม **ส่งข้อมูล** เพื่อให้ จนท. ตรวจสอบความถูกต้องอีกครั้ง

| ุ • กรรมวิรี                            | รีการผลิต                                                                                                    |
|-----------------------------------------|----------------------------------------------------------------------------------------------------|
| = 1740                                  | (2)/2558 ออกบัตรส่งเสริม                                                                                                    |
| วันที่ออกนี่<br>ประเภทกิจ<br>กิจการ : ผ | มัตร : 15 มิถุนายน 2558<br>งการ : 6.12 กิจการผลิตผลิตภัณฑ์พลาสติกหรือเคลือบด้วยพลาสติก<br>งลิต ขวดพลาสติกทึ่งสำเร็จรูป (Preform)                                                                                                    |
| Preform                                 | Bottle                                                                                                    |
|                                         | Image: degree state state |
| (2) แจ้ง                                | รายละเอียดการแท้ไข<br>เการผลิตผิด<br>566                                                                                                    |
| กรรมวิธีก                               | าารผลิต + เพิ่มกรรมวิธีการผลิต                                                                                                    |
| ลำดับ                                   | ข้อมูลชนิดผลิตภัณฑ์/บริการ                                                                                                    |
| 1                                       | พรีฟอร์ม 🖉 📋                                                                                                    |
| 2                                       | จากนั้นให้เตรียมขึ้นรูป เป่าลมเข้าไปในชิ้นงานเพื่อใช้พอขึ้นจนเต็มเบ้าหลอม และได้เป็นรูปร่างขนาดตามที่ต้องการ 🛛 💈                                                                                                    |
| 3                                       | เมื่อชื้นงานเย็นลงจากการนำไปหล่อเย็นแล้วจะนำไปถอดแบบในเครื่องถอดชั้นงาน 🖉 🧰                                                                                                    |

รูปที่ 23 แสดงหน้าจอกรรมวิธีการผลิต

# บทที่ 4 ข้อมูลเครื่องจักร

## 4.1 การเพิ่มข้อมูลเครื่องจักร

1. คลิกเลือกรายการเครื่องจักร ตามต้องการ

|   | <b>ลัก</b> ข้อมูลบริษัท การ           | แจ้งเดือน ข่าวสาร BOI ภาษา <del>*</del>                                                       | เกี่ยวกับ                                                                          |                                                                     |                                                           |                                                   |                                  | บริษัท     | ວ່າກັ 🔻 |
|---|---------------------------------------|-----------------------------------------------------------------------------------------------|------------------------------------------------------------------------------------|---------------------------------------------------------------------|-----------------------------------------------------------|---------------------------------------------------|----------------------------------|------------|---------|
| * |                                       |                                                                                               |                                                                                    |                                                                     |                                                           |                                                   | Search                           |            | Q       |
| < | ปีโอไอเผย<br>บางสาวช่อเ<br>18 – 21 พร | มผลจัดงานซับคอน ไทยแลนด์<br>มกลุ่น พลอยมี รองเลขาธิการคณะกร<br>ๅชากคม 2565 ณ ศูนย์นิกรรศการแล | 2022 มูลค่าทะลุกว่า 7<br>รมการส่งเสริมการลงกุน (ปีอ<br>เะการประชุมโบเทค บางมา กรุง | พันล้านบาท รับเศร<br>โอ) เปิดเผยถึงผลการจั<br>จเกพฯ โดยจัดงานผ่านรุ | ะษฐกิจฟื้นตัว<br>ดงาน *ซับคอน ไทยเ<br>ปแบบไฮบริด เอ็กซ์ซิ | เลนด์ 2022" ครั้งที่ 16<br>ปิชั่น ว่าการจัดงามตลอ | ระหว่างวันที่<br>ดระยะเวลา 4     | >          |         |
|   |                                       |                                                                                               | 200<br>ผลิตภัณฑ์/บริการ<br>รายการผลิตภัณฑ์/บริการ                                  |                                                                     |                                                           |                                                   | 1<br>เกร่อง<br>รายการเครื่องจักร |            |         |
|   | 📻 รายการบัตร                          | ส่งเสริมฯ                                                                                     |                                                                                    |                                                                     |                                                           |                                                   |                                  |            |         |
|   | เลขทีบัตร                             | ประเภทกิจการ                                                                                  | กิจการ                                                                             | มูลค่าเครื่องจักร                                                   | สถานะ                                                     | ผลิตภัณฑ์/บริการ                                  | เครื่องจักร                      |            |         |
|   | 1738(2)/2558<br>15/06/2558            | 6.12 กิจการผลิต<br>ผลิตภัณฑ์พลาสติกหรือ<br>เคลือบด้วยพลาสติก                                  | ผลิต ฝาขวดพลาสติก<br>(Plastic Cap)                                                 | 0.00                                                                | ออกบัตรส่งเสริม                                           | 1<br>รายการผลิตภัณฑ์/บริการ                       | 1<br>รายการเครื่องจักร           |            |         |
|   | 1740(2)/2558<br>15/06/2558            | 6.12 กิจการผลิต<br>ผลิตภัณฑ์พลาสติกหรือ<br>เคลือบด้วยพลาสติก                                  | ผลิต ขวดพลาสติกทึ่ง<br>สำเร็จรูป (Preform)                                         | 0.00                                                                | ออกบัตรส่งเสริม                                           | 1<br>รายการผลิตภัณฑ์/บริการ                       | 0<br>รายการเครื่องจักร           | <b>+</b> 1 |         |

รูปที่ 24 แสดงหน้าหลักระบบรายงานมูลค่าเครื่องจักรในโครงการ

#### 2. ระบบแสดงหน้าจอข้อมูลเครื่องจักรรูป สามารถเพิ่มเครื่องจักร โดยคลิกปุ่ม **เพิ่มเครื่องจักร**

| 🖷 > ข้อมูลเครื่องจักร                                                                                                    |             |       |          | Search     |   | ٩ |
|----------------------------------------------------------------------------------------------------|-------------|-------|----------|------------|---|---|
| > ข้อมูลเครื่องจักร                                                                                                    |             |       |          |            |   |   |
| <b>=</b> 1740(2)/2558                                                                                                    |             |       | ออกบัตรส | ส่งเสริม   |   |   |
| ว <b>ันที่ออกบัตร</b> : 15 มิถุบายน 2558<br><b>ประเภทกิจการ</b> : 6.12 กิจการผลิตผลิตภัณฑ์พลาสติทหรือเคลือบด้วยพลาสติก<br><b>กิจการ</b> : ผลิต ขวดพลาสติกทั้งสำเร็จรูป (Preform) |             |       |          |            |   |   |
| รายการเครื่องจักร                                                                                                    |             |       | + ເຈັ່ນຜ | ครื่องจักร | 2 |   |
| เครื่องจักร                                                                                                    | ວັนที่ได้มา | yarin | สถานะ    |            |   |   |
| - ໄມ່ນີ່ປ່ອມູລ -                                                                                                    |             |       |          |            |   |   |

รูปที่ 25 แสดงหน้าจอข้อมูลเครื่องจักร

THAILAND BOARD of คู่มือการใช้งานระบบรายงานมูลค่าเครื่องจักรในโครงการ

- กรอกรายละเอียดข้อมูลเครื่องจักรลงไปให้ครบถ้วน โดยเฉพาะหัวข้อที่มีเครื่องหมายดอกจัน (\*) กำกับ ดังนี้
  - กรอกชื่อเครื่องจักร
  - เลือกข้อมูลชนิดผลิตภัณฑ์/บริการ
  - เลือกกรรมวิธีการผลิต
  - กรอกมูลค่า
  - ระบุวันที่ได้มา
  - ในส่วนของภาพเครื่องจักร และภาพ Name Plate สามารถถ่ายรูปแนบได้ผ่านทาง Mobile Application
- เมื่อกรอกข้อมูลเรียบร้อยแล้ว คลิกปุ่ม บันทึก

| 希 > ข้อมูลเครื่องจักร > เพิ่มข้อมูล                                 |                                                                               |                      |                   |                 | Search     | Q |
|---------------------------------------------------------------------|-------------------------------------------------------------------------------|----------------------|-------------------|-----------------|------------|---|
| > ข้อมูลเครื่องจักร                                                 |                                                                               |                      |                   |                 |            |   |
| <b>= 1740(2)/2558</b>                                               |                                                                               |                      |                   | ออกบัต          | ตรส่งเสริม |   |
| วันที่ออกบัตร : 15 มีเ<br>ประเภทกิจการ : 6.12<br>กิจการ : ผลิต ขวดพ | าุนายน 2558<br>กัจการผลิตผลิตภัณฑ์พลาสติกหรื<br>ลาสติกทึ่งสำเร็จรูป (Preform) | ื่อเคลือบด้วยพลาสติก |                   |                 |            |   |
| ข้อมูลเครื่องจักร                                                   |                                                                               |                      |                   |                 |            |   |
| ชื่อเครื่องจักร *                                                   |                                                                               |                      |                   |                 |            |   |
| ข้อมูลชนิดผลิตภัณฑ์                                                 | /บริการ *                                                                     |                      | 🗀 ระบุข้อมูลชนิดผ | ลิตภัณฑ์/บริการ |            |   |
| กรรมวิธีการผลิต *                                                   |                                                                               |                      | 🗅 ระบุกรรม:       | วิธีการผลิต     |            |   |
| มูลค่า *                                                            |                                                                               |                      |                   |                 |            |   |
| วันที่ได้มา *                                                       |                                                                               |                      |                   |                 | #          |   |
| ภาพเครื่องจักร                                                      |                                                                               |                      |                   |                 |            |   |
|                                                                     | 🔚 ภาพเครื่องจักร                                                              |                      |                   | שרת Name Plate  |            |   |
|                                                                     |                                                                               | Ŭ                    | นทึก              |                 |            | 4 |

รูปที่ 26 แสดงหน้าจอเพิ่มข้อมูลเครื่องจักร

5. ระบบแสดงรายการกรรมวิธีการผลิตที่บันทึกขึ้นมาดังรูป สามารถแก้ไขรายการ และลบรายการได้

| 🖀 👌 ข้อมูลเครื่องจักร |                                                                                                    |             |              |        | Search       |     | Q |
|-----------------------|----------------------------------------------------------------------------------------------------|-------------|--------------|--------|--------------|-----|---|
|                       | » ข้อมูลเครื่องจักร                                                                                                    |             |              |        |              |     |   |
|                       | <b>= 1740(2)/2558</b>                                                                                                    |             |              | ออกบัต | รส่งเสริม    |     |   |
|                       | ้วันที่ออกบัตร : 15 มิตุบายน 2558<br>ประเภทกิจการ : 612 กิจการผลิตผลิตภัณฑ์พลาสติทหรือเคลือบด้วยพลาสติก<br>กิจการ : ผลิต ขวดพลาสติกทิ้งสำเร็จรูป (Preform) |             |              |        |              |     |   |
|                       | รายการเครื่องจักร                                                                                                    |             |              | + เพื่ | มเครื่องจักร |     |   |
|                       | เครื่องจักร                                                                                                    | วันที่ได้มา | มูลค่า       | สถานะ  |              |     |   |
|                       | เครื่องฉีดพรีฟอร์ม                                                                                                    | 28/02/2566  | 1,891,750.00 |        | /            | - 5 |   |
|                       | รายการข้อมูล 1 รายการ                                                                                                    |             |              |        | 1            |     |   |
|                       |                                                                                                    |             |              |        |              |     |   |

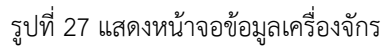

### 6. เมื่อบันทึกข้อมูลเครื่องจักรเรียบร้อยแล้ว จะแสดงจำนวนรายการที่ได้ทำการบันทึกขึ้นมาดังรูป

|                            |                                                              | 20<br>ผลิตภัณฑ์/บริการ                     |                   |                 |                             | 3                             |
|----------------------------|--------------------------------------------------------------|--------------------------------------------|-------------------|-----------------|-----------------------------|-------------------------------|
|                            |                                                              | รายการผลิตภัณฑ์/บริการ                     |                   |                 |                             | รายการเครื่องจักร             |
| 🚍 รายการบัตรส่งเสริมฯ      | I.                                                           |                                            |                   |                 |                             |                               |
| เลขที่บัตร                 | ประเภทกิจการ                                                 | กิจการ                                     | มูลค่าเครื่องจักร | สถานะ           | ผลิตภัณฑ์/บริการ            | เครื่องจักร                   |
| 1738(2)/2558<br>15/06/2558 | 6.12 กิจการผลิต<br>ผลิตภัณฑ์พลาสติกหรือ<br>เคลือบด้วยพลาสติก | ผลิต ฝาขวดพลาสติก<br>(Plastic Cap)         | 0.00              | ออกบัตรส่งเสริม | 1<br>รายการผลิตภัณฑ์/บริกา: | <b>1</b><br>รายการเครื่องจักร |
| 1740(2)/2558<br>15/06/2558 | 6.12 กิจการผลิต<br>ผลิตภัณฑ์พลาสติกหรือ<br>เคลือบด้วยพลาสติก | ผลิต ขวดพลาสติกกึ่ง<br>สำเร็จรูป (Preform) | 0.00              | ออกบัตรส่งเสริม | 1<br>รายการผลิตภัณฑ์/บริกา: | 2<br>รายการเครื่องจักร        |
| 1739(2)/2558<br>15/06/2558 | 6.12 กิจการผลิต<br>ผลิตภัณฑ์พลาสติกหรือ<br>เคลือบด้วยพลาสติก | ผลิต ฝาขวดพลาสติก<br>(Plastic Cap)         | 0.00              | ออกบัตรส่งเสริม | 1<br>รายการผลิตภัณฑ์/บริการ | 0<br>รายการเครื่องจักร        |
| 1741(2)/2558<br>15/06/2558 | 6.12 กิจการผลิต<br>ผลิตภัณฑ์พลาสติกหรือ<br>เคลือบด้วยพลาสติก | ผลิต ขวดพลาสติกกึ่ง<br>สำเร็จรูป (Preform) | 0.00              | ออกบัตรส่งเสริม | 1<br>รายการผลิตภัณฑ์/บริการ | 0<br>รายการเครื่องจักร        |

รูปที่ 28 แสดงหน้าจอข้อมูลเครื่องจักร

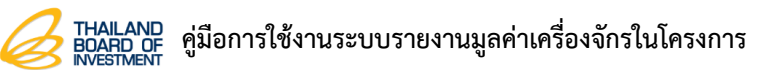

## 4.2 การส่งตรวจสอบเครื่องจักร

การส่งตรวจสอบเครื่องจักร มีการทำงานดังนี้

คลิกแท็บ รายการเครื่องจักร

| อาการ สมาริ<br>สินที่ 25 หน้าหลัก | ข้อมูลบริษัท การแจ้งเต็อ                               | อน ข่าวสาร BOI ภาษา 💌                                                                   | เกี่ยวกับ                                                                            |                                                                           |                                                       |                                               |                                   |     |  |
|-----------------------------------|--------------------------------------------------------|-----------------------------------------------------------------------------------------|--------------------------------------------------------------------------------------|---------------------------------------------------------------------------|-------------------------------------------------------|-----------------------------------------------|-----------------------------------|-----|--|
| *                                 |                                                        |                                                                                         |                                                                                      |                                                                           |                                                       |                                               | Search                            |     |  |
| <                                 | บีโอไอ เผยผลส์<br>นางสาวช่อนกลั่น พ<br>พัฒนาพิเศษภาคตะ | า่าเร็จ "ชับคอน อีอีซี 20;<br>หลอยมี รองเลขาธิการคณะกร<br>วันออก (อีฮีซี) หรืองาน "ชับค | 22" ยอดจับคู่ธุรกิจ 414<br>รมการส่งเสริมการลงกุน (ปีเอ<br>เอม อีซีซี 2022" (Subcon E | คู่ มูลค่ากว่า 1,450<br>โอ) เปิดเผยว่า การจัดช<br>EC 2022) ซึ่งจัดคู่กับง | 0 ล้านบาท<br>ภานแสดงชิ้นส่วนอุตส<br>ภาน MIRA (Mainten | าหกรรมและการเอรอาอัน<br>ance, Industrial Robo | เคู่ธุรกิจในเขต<br>vtics and      | >   |  |
|                                   |                                                        |                                                                                         | 31<br>ผลิตภัณฑ์/บริการ<br>รายการผลิตภัณฑ์/บริการ                                     |                                                                           |                                                       |                                               | 1<br>เกรื่อง<br>รายการเครื่องฉักร | +-1 |  |
|                                   | 🚍 รายการบัตรส่งเสริม                                   | Jd                                                                                      | 3 Ion Briterin Conto                                                                 |                                                                           |                                                       |                                               | 5101115015000115                  |     |  |
|                                   | เลขที่บัตร                                             | ประเภทกิจการ                                                                            | กิจการ                                                                               | มูลค่าเครื่องจักร                                                         | สถานะ                                                 | ผลิตภัณฑ์/บริการ                              | เครื่องจักร                       |     |  |
|                                   | 63-0283-1-00-1-0<br>09/03/2563                         | 5.2.3 กิจการผลิต<br>Compressor และ/หรือ<br>Motor สำหรับเครื่องใช้<br>ไฟฟ้า              | พลิต COMPRESSOR<br>FOR AIR CONDITIONER                                               | 0.00                                                                      | ออกบัตรส่งเสริม                                       | 1<br>รายการหลิดภัณฑ์/บริการ                   | 1<br>รายการเครื่องจักร            | )   |  |
|                                   | 62-0905-1-00-0-0<br>23/08/2562                         | 5.2.5 กิจการผลิตชิ้นส่วน<br>เครื่องใช้ไฟฟ้าอื่นๆ                                        | ผลิต ชิ้นส่วนเครื่องใช้<br>ไฟฟ้า                                                     | 0.00                                                                      | ออกบัตรส่งเสริม                                       | 4<br>รายการผลิตภัณฑ์/บริการ                   | 0<br>รายการเครื่องจักร            |     |  |

รูปที่ 29 แสดงหน้าจอข้อมูลชนิดผลิตภัณฑ์/บริการ

 ระบบแสดงหน้าจอส่งตรวจสอบเครื่องจักร คลิก 
 เลือกรายการที่ต้องการส่งข้อมูล จากนั้นคลิก ปุ่ม ส่งข้อมูล

| 希 🕻 ส่งตรวจสอบเครื่อง | วจักร                                        |                                                                                      | Search                                          |  |
|-----------------------|----------------------------------------------|--------------------------------------------------------------------------------------|-------------------------------------------------|--|
|                       | ผ่งตรวจสอบเครื่องจักร                        |                                                                                      |                                                 |  |
|                       | 💼 ข้อมูลเครื่องจักร                          |                                                                                      | ี่ ประวัติการส่ง                                |  |
|                       | iauriŭos :<br>63-0283-1-00-1-0<br>09/03/2563 | ประเภทกิจกร :<br>5.2.3 กิจการผลิต Compressor และ/หรือ Motor<br>สำหรับเครื่องใช้ไฟฟ้า | กัอการ :<br>พลิต COMPRESSOR FOR AIR CONDITIONER |  |
| 2                     | 2 oś                                         |                                                                                      |                                                 |  |
|                       | รายการข้อมูล 1 รายการ                        |                                                                                      | 1                                               |  |
|                       |                                              |                                                                                      |                                                 |  |
|                       |                                              |                                                                                      |                                                 |  |
|                       |                                              |                                                                                      |                                                 |  |
|                       |                                              |                                                                                      |                                                 |  |
|                       |                                              |                                                                                      |                                                 |  |
|                       |                                              | ส่งข้อแล                                                                             |                                                 |  |

#### รูปที่ 30 แสดงหน้าจอกรรมวิธีการผลิต

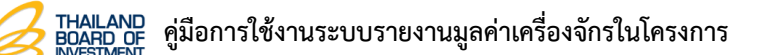

3. ระบบแสดงหน้าแจ้งเตือนยืนยันการส่งข้อมูล หากต้องการยืนยันส่งข้อมูล ให้คลิกปุ่ม **ตกลง** 

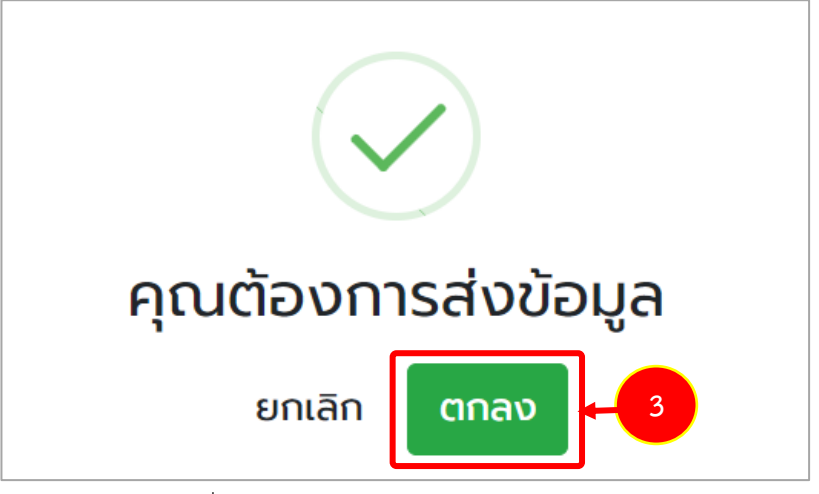

รูปที่ 31 แสดงหน้าแจ้งเตือนยืนยันการส่งข้อมูล